#### Checking Out

### When you get to the computer to check out your books, the screen should look like this:

| 🔟 SirsiDynix Symphony WorkFlows     |            |                            |          |                                               |                                  |                           |                       |
|-------------------------------------|------------|----------------------------|----------|-----------------------------------------------|----------------------------------|---------------------------|-----------------------|
| File Edit Wiza                      | ards Helpe | ers Modules Preference Too | ols Help |                                               |                                  |                           | ් <b>Sirsi</b> Dynix  |
| JLibLimited                         |            |                            |          |                                               |                                  |                           |                       |
| Common Tasks                        | ۲          | CheckOut                   | 6        |                                               |                                  |                           | - = ×                 |
| CheckOut<br>CheckOut<br>Discharging |            | User information           |          |                                               |                                  |                           |                       |
|                                     | n and D    | Identify user              |          |                                               |                                  |                           |                       |
| User ID:                            |            |                            |          |                                               |                                  |                           |                       |
|                                     |            | Identify item              |          |                                               |                                  |                           |                       |
|                                     |            | Item ID:                   |          |                                               |                                  |                           |                       |
|                                     |            | List of checkouts          |          |                                               |                                  |                           |                       |
|                                     |            | Title                      | tem ID   | Date Due                                      | Billed                           | Amount Paid Automatically | Туре                  |
|                                     |            |                            |          |                                               |                                  |                           |                       |
|                                     |            |                            |          |                                               |                                  |                           |                       |
|                                     |            |                            |          |                                               |                                  |                           |                       |
|                                     |            |                            |          |                                               |                                  |                           |                       |
|                                     |            |                            |          |                                               |                                  |                           |                       |
|                                     |            |                            |          |                                               |                                  |                           |                       |
|                                     |            |                            |          |                                               |                                  |                           |                       |
|                                     |            |                            |          |                                               |                                  |                           |                       |
|                                     |            |                            |          |                                               |                                  |                           |                       |
|                                     |            |                            |          |                                               |                                  |                           |                       |
|                                     |            |                            |          |                                               |                                  |                           |                       |
|                                     |            |                            |          |                                               |                                  |                           |                       |
|                                     |            |                            |          |                                               |                                  |                           |                       |
|                                     |            |                            |          |                                               |                                  |                           |                       |
|                                     |            |                            |          |                                               |                                  |                           |                       |
|                                     |            |                            |          |                                               |                                  |                           |                       |
|                                     |            |                            |          |                                               |                                  |                           |                       |
|                                     |            |                            |          |                                               |                                  |                           |                       |
|                                     |            |                            |          |                                               |                                  |                           |                       |
|                                     |            |                            |          | Get User Check Out Ite<br>Information To User | em Check Out<br>To New User Clos | e                         |                       |
| Al start                            |            |                            |          |                                               |                                  |                           |                       |
| Start 2                             | - w 🗠 🗳    | I 🗸 🖓 🖉 🖉 🗖 🖪 🛃            |          | WE SIRSIDYNIX Symphony                        |                                  |                           | S 🗢 🗢 🗢 🗖 🔚 💽 4:47 PM |

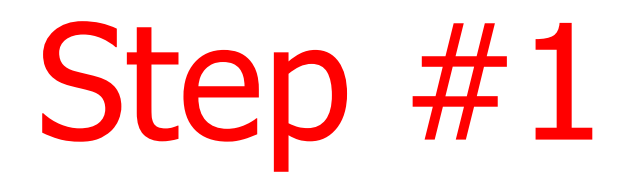

## Scan your library card to tell the computer who you are!

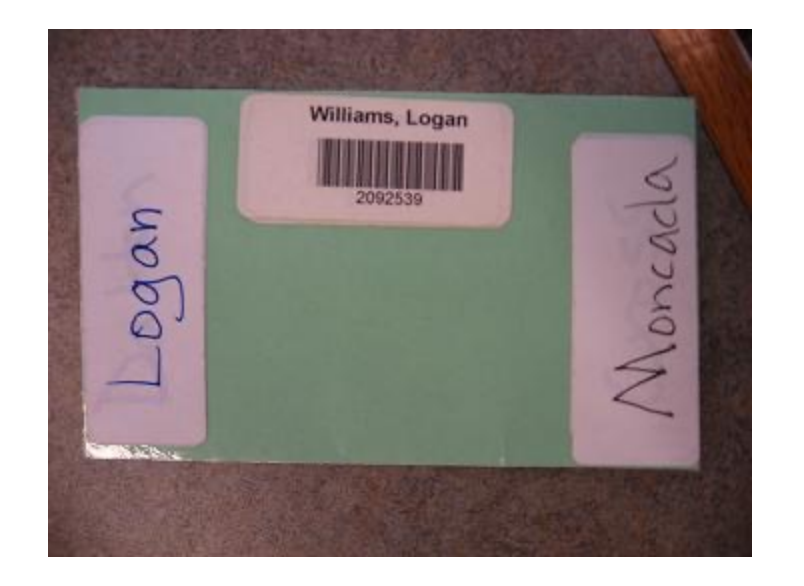

#### This is how the screen should look!

| 🖬 SirsiDynix Symphony WorkFlows                                                                                                    |                                   |  |  |  |
|----------------------------------------------------------------------------------------------------|-----------------------------------|--|--|--|
| File Edit Wizards Helpers Modules Preference Tools Help SirSiDynix                                                                                |                                   |  |  |  |
| JLibtech                                                                                                    | Vour name                         |  |  |  |
| Common Tasks   CheckOut   CheckOut   CheckOut   Discharging   Senew User   User ID: E103675   PuSTKA, CELESTE ANN (MRS)   Profile name: STAFF-STD | should show<br>up here!           |  |  |  |
| Wark Phone: 414-2369         Work Phone: 414-2369         Building:       HILL         Zip:       155                                             |                                   |  |  |  |
| Add Brief Title     Item ID:       Item Search and D     List of checkouts                                                                        | Your ID                           |  |  |  |
| Print   User Maintenance   Special Circulation   Special Circulation                                                                              | number<br>should show<br>up here! |  |  |  |
| Get User<br>Information Check Out Item<br>To User To New User Close                                                                               |                                   |  |  |  |

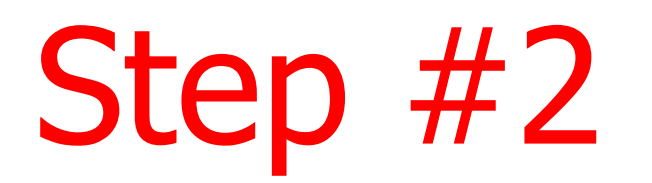

# Scan the Hill barcode on each item to let the computer know what you are taking!

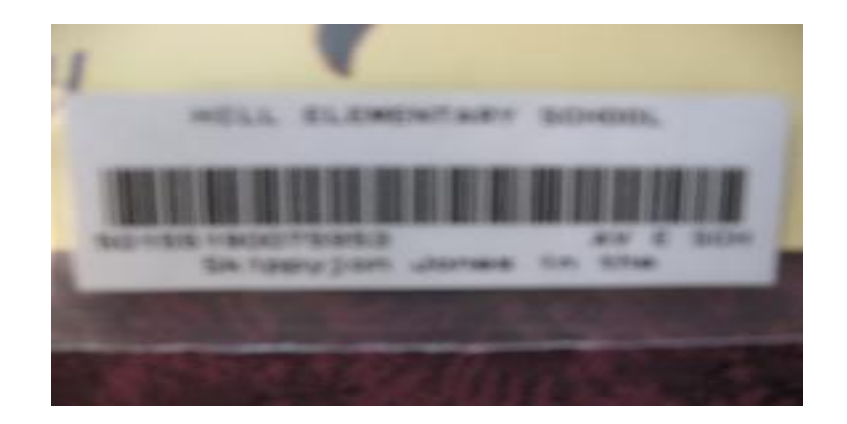

#### This is how the screen should look!

| 🐨 SirsiDynix Symphony Work | Flows                                                                                                    |                |
|----------------------------|----------------------------------------------------------------------------------------------------|----------------|
| File Edit Wizards Help     | ers Modules Preference Tools Help SS                                                                                                    | SirsiDynix     |
| JLibLimited                |                                                                                                    |                |
| Common Tasks 🛞             | theckUut                                                                                                    |                |
| 🚨 CheckOut                 |                                                                                                    |                |
| 🔁 Discharging              | HIGTO                                                                                                    |                |
| Item Search and D          |                                                                                                    |                |
|                            | User ID: E110530 Zip: 78722                                                                                                    |                |
|                            | ⊂ Identify item                                                                                                    |                |
|                            | Item ID:                                                                                                    |                |
|                            | List of checkouts:1                                                                                                    |                |
|                            | Title         Item ID         Date Due         Billed         Amount Paid Automatically         Type           How to draw disputing aligns 50105070011925         8/10/2009.23:59         8/0/2009.23:59         8/0/2009.23:59         8/0/2009.23:59 |                |
|                            |                                                                                                    |                |
|                            |                                                                                                    |                |
|                            |                                                                                                    |                |
|                            |                                                                                                    |                |
|                            |                                                                                                    | <b>Be sure</b> |
|                            |                                                                                                    |                |
|                            |                                                                                                    | the title of   |
|                            |                                                                                                    |                |
|                            |                                                                                                    | anch hook      |
|                            |                                                                                                    |                |
|                            |                                                                                                    | 1              |
|                            |                                                                                                    | shows up       |
|                            |                                                                                                    |                |
|                            |                                                                                                    | here           |
|                            |                                                                                                    |                |
|                            |                                                                                                    |                |
|                            | Get User Check Out Item Check Out                                                                                                    |                |
|                            | Information To User To New User                                                                                                    |                |
| 🏄 start 🔰 🙆 🖬 🖾 🖸          | - 学 C 伊 😇 🕼 🎽 🎽 🔛 SrsDynk: Symphony 🖪 Microsoft PowerPoint                                                                                                    | 4:49 PM        |

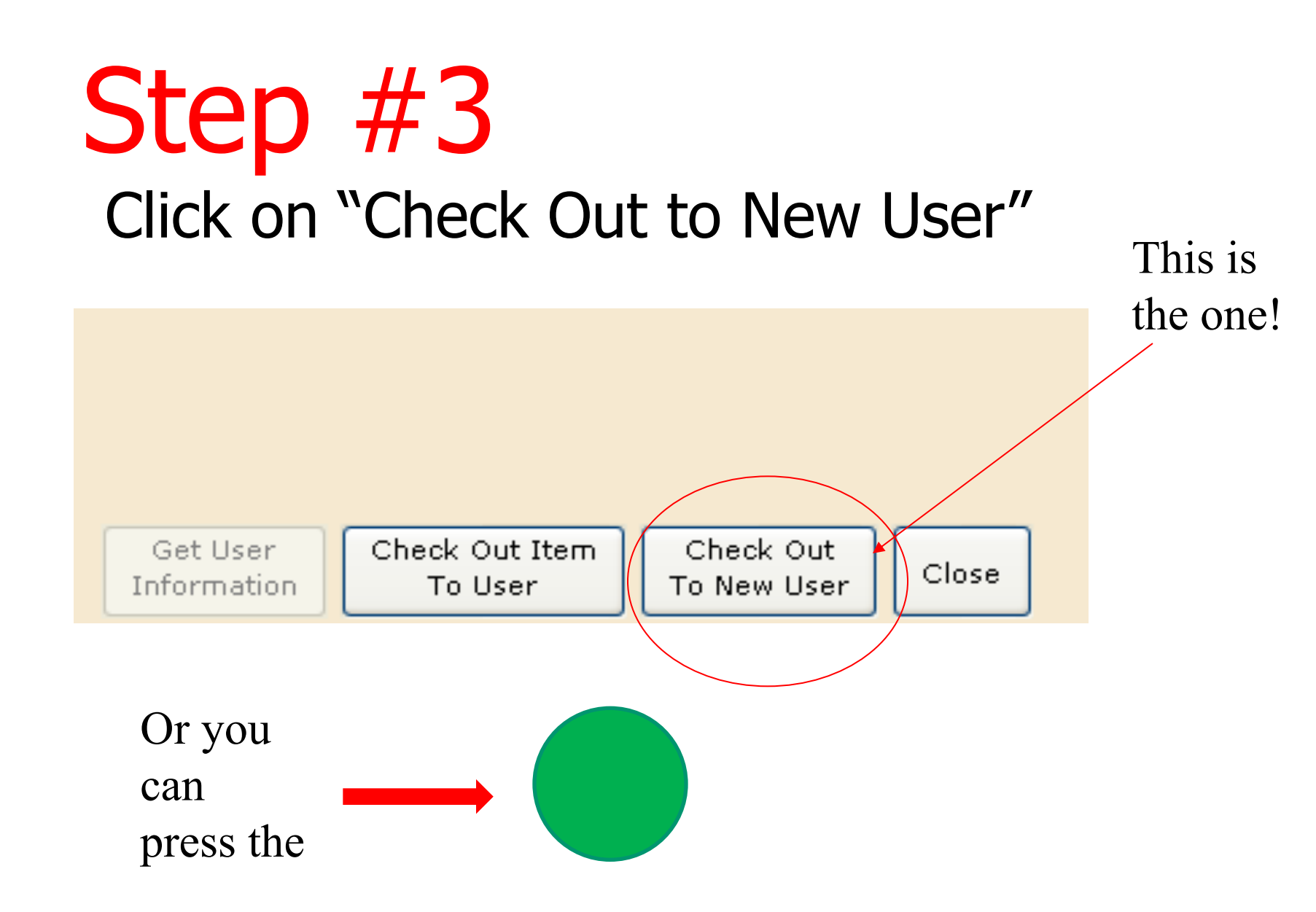

#### This is how the screen should look!

| 🖫 SirsiDynix Symphony WorkFlows |                                       |                          |                                |  |  |  |  |
|---------------------------------|---------------------------------------|--------------------------|--------------------------------|--|--|--|--|
| File Edit Wizards Help          | ers Modules Preference Tools Help     |                          | ් SirsiDynix                   |  |  |  |  |
| JLibLimited                     |                                       |                          |                                |  |  |  |  |
| Common Tasks                    |                                       |                          | ×                              |  |  |  |  |
|                                 |                                       |                          |                                |  |  |  |  |
| Discharging                     | User information                      |                          |                                |  |  |  |  |
| Item Search and D               |                                       |                          |                                |  |  |  |  |
|                                 | User ID:                              |                          |                                |  |  |  |  |
|                                 | Identify item                         |                          |                                |  |  |  |  |
|                                 | Item ID:                              |                          |                                |  |  |  |  |
|                                 | <ul> <li>List of checkouts</li> </ul> |                          |                                |  |  |  |  |
|                                 | Title Item ID                         | Date Due Billed          | Amount Paid Automatically Type |  |  |  |  |
|                                 |                                       |                          |                                |  |  |  |  |
|                                 |                                       |                          |                                |  |  |  |  |
|                                 |                                       |                          |                                |  |  |  |  |
|                                 |                                       |                          |                                |  |  |  |  |
|                                 |                                       |                          |                                |  |  |  |  |
|                                 |                                       |                          |                                |  |  |  |  |
|                                 |                                       |                          |                                |  |  |  |  |
|                                 |                                       |                          |                                |  |  |  |  |
|                                 |                                       |                          |                                |  |  |  |  |
|                                 |                                       |                          |                                |  |  |  |  |
|                                 |                                       |                          |                                |  |  |  |  |
|                                 |                                       |                          |                                |  |  |  |  |
|                                 |                                       |                          |                                |  |  |  |  |
|                                 |                                       |                          |                                |  |  |  |  |
|                                 |                                       |                          |                                |  |  |  |  |
|                                 |                                       |                          |                                |  |  |  |  |
|                                 |                                       |                          |                                |  |  |  |  |
|                                 |                                       |                          |                                |  |  |  |  |
|                                 |                                       |                          |                                |  |  |  |  |
|                                 |                                       |                          |                                |  |  |  |  |
|                                 |                                       |                          |                                |  |  |  |  |
|                                 |                                       | Information To User To N | lew User Close                 |  |  |  |  |
| 🛃 start 🛛 🧉 🖬 🛯                 | ] 🤛 🖉 🤩 🕼 🖿 💣 🜌 🔄                     | Wi SirsiDynix Symphony   | 동으로 9 🖱 📑 🏷 4:47 PM            |  |  |  |  |